注文履歴

## 【注文履歴】画面には、新規注文・決済注文を発注した履歴が一覧表示されます。

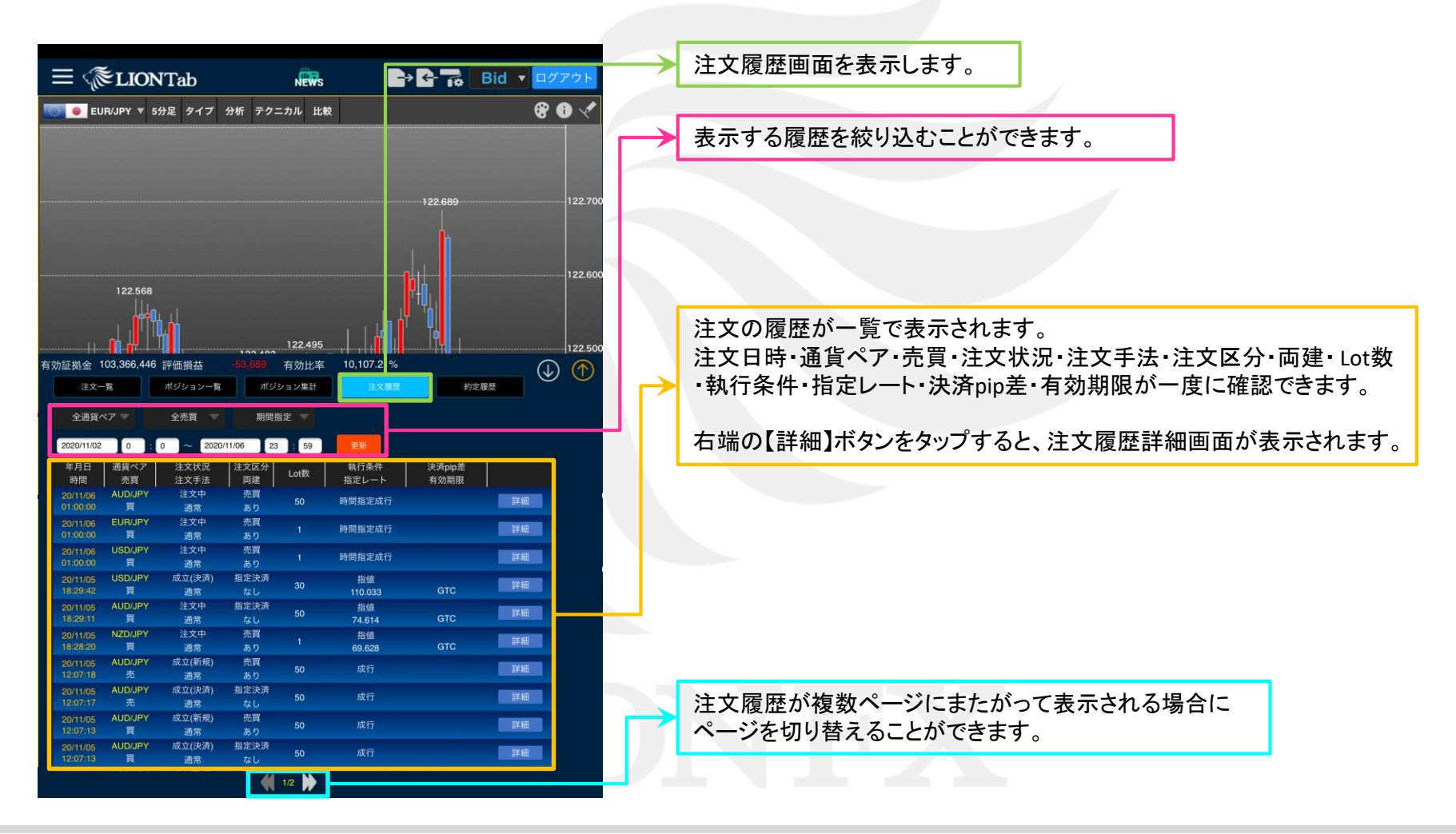

Þ

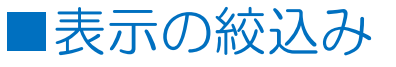

## 【注文履歴】画面に表示する履歴を絞り込むことができます。

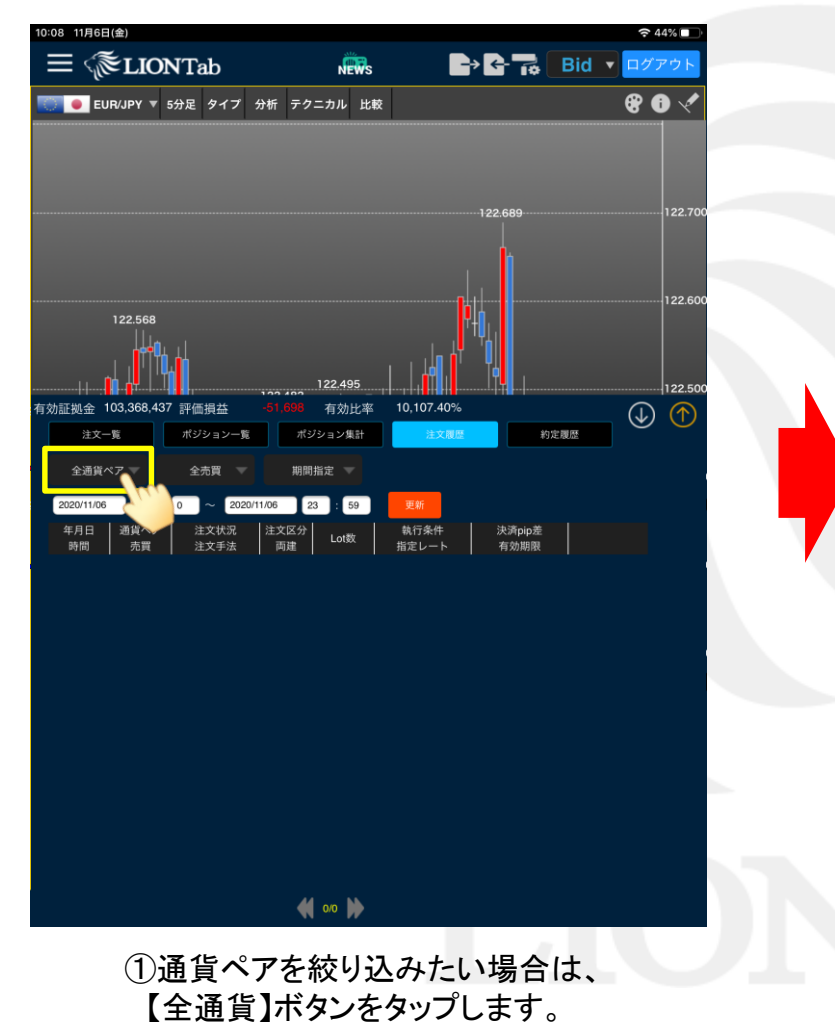

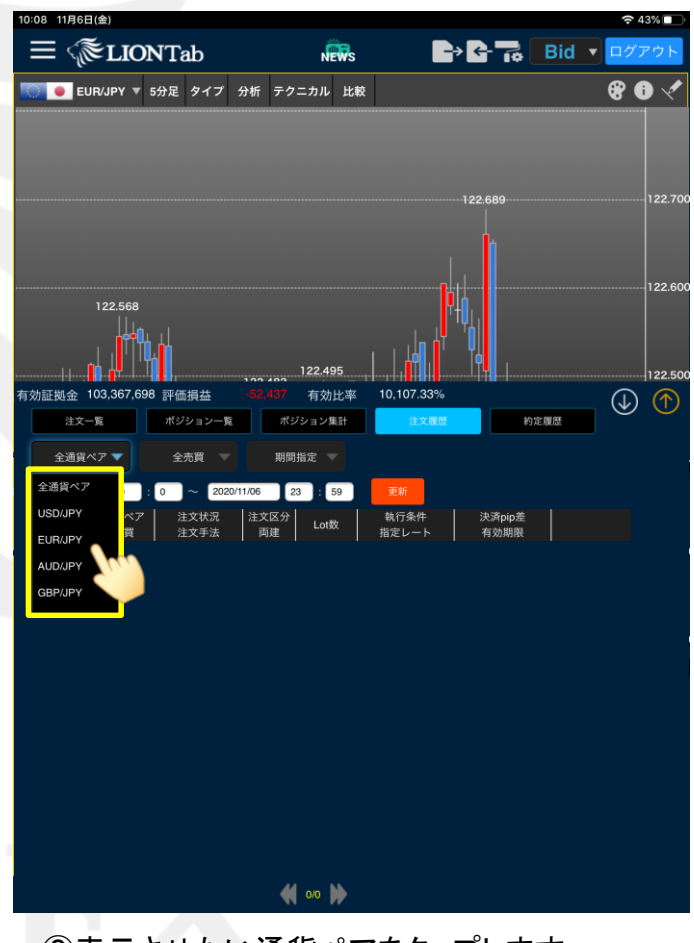

②表示させたい通貨ペアをタップします。※絞込みしない場合は「全通貨」をタップします。

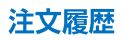

▶

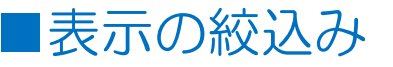

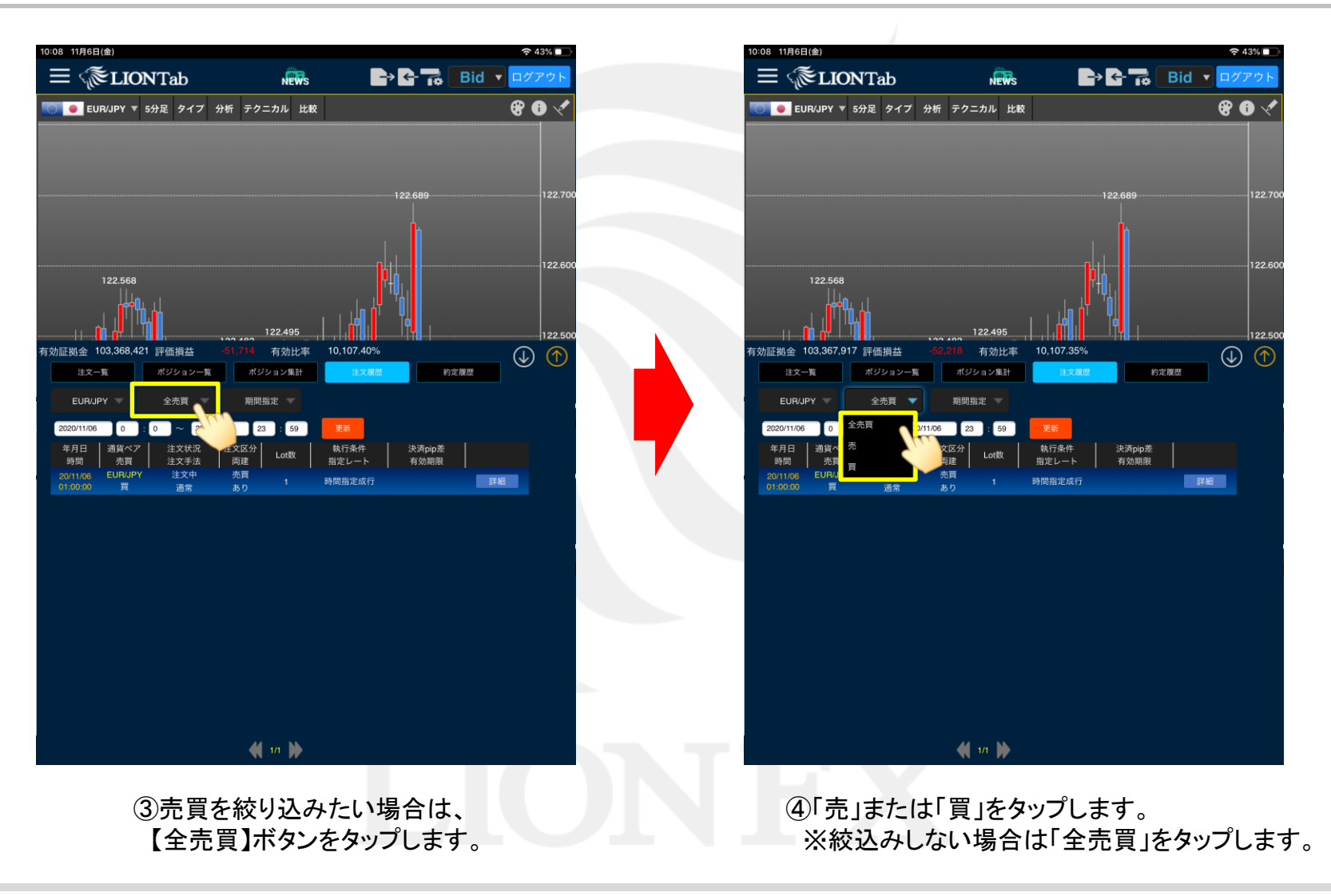

## ■表示の絞込み

## LION Tab

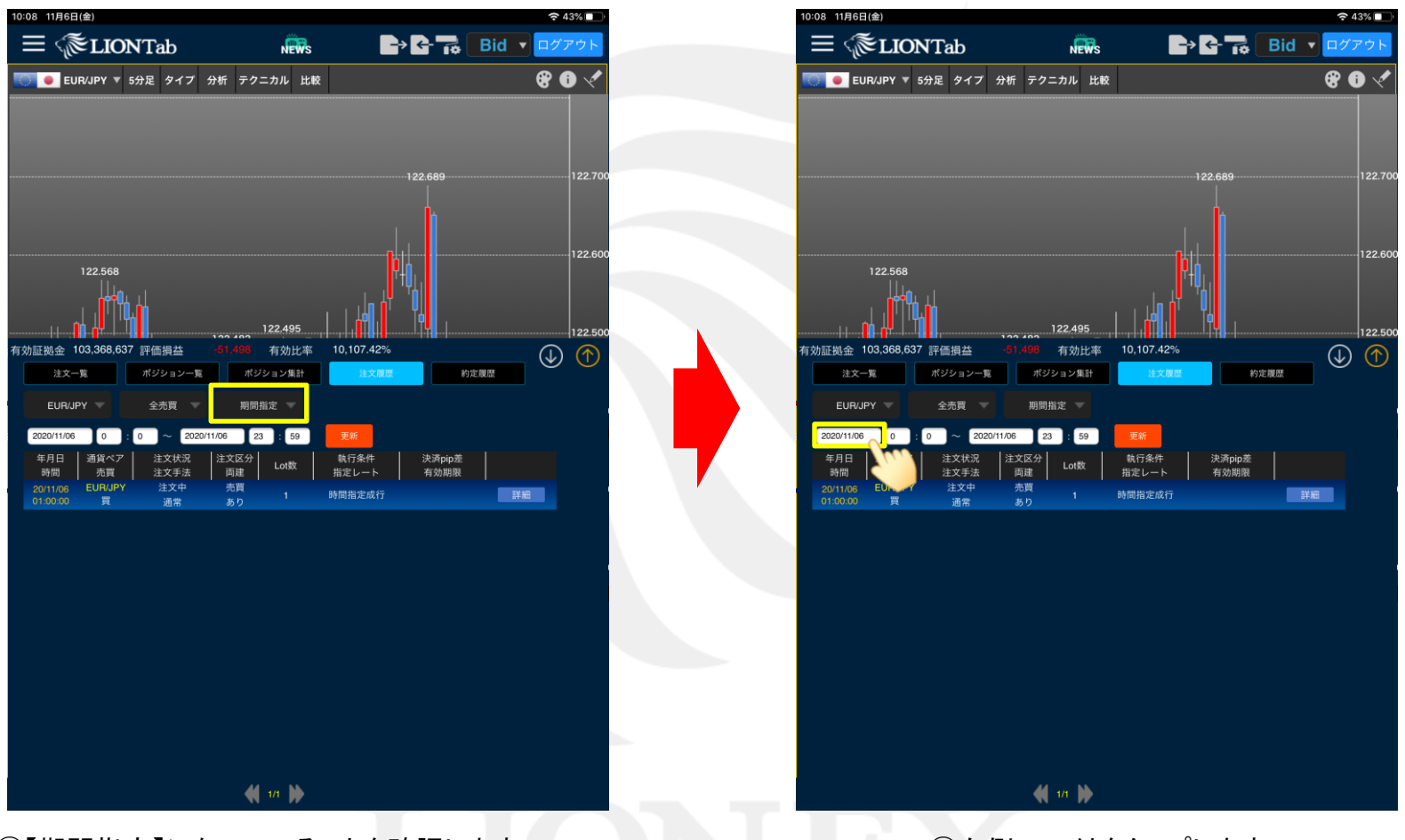

⑤【期間指定】になっていることを確認します。
※【期間指定】の状態で、任意の日時が設定できます。
【期間指定】をタップすると、「当月のみ」「当日のみ」が選択できます。

⑥左側の日付をタップします。

▶

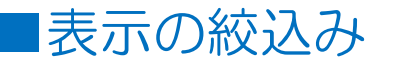

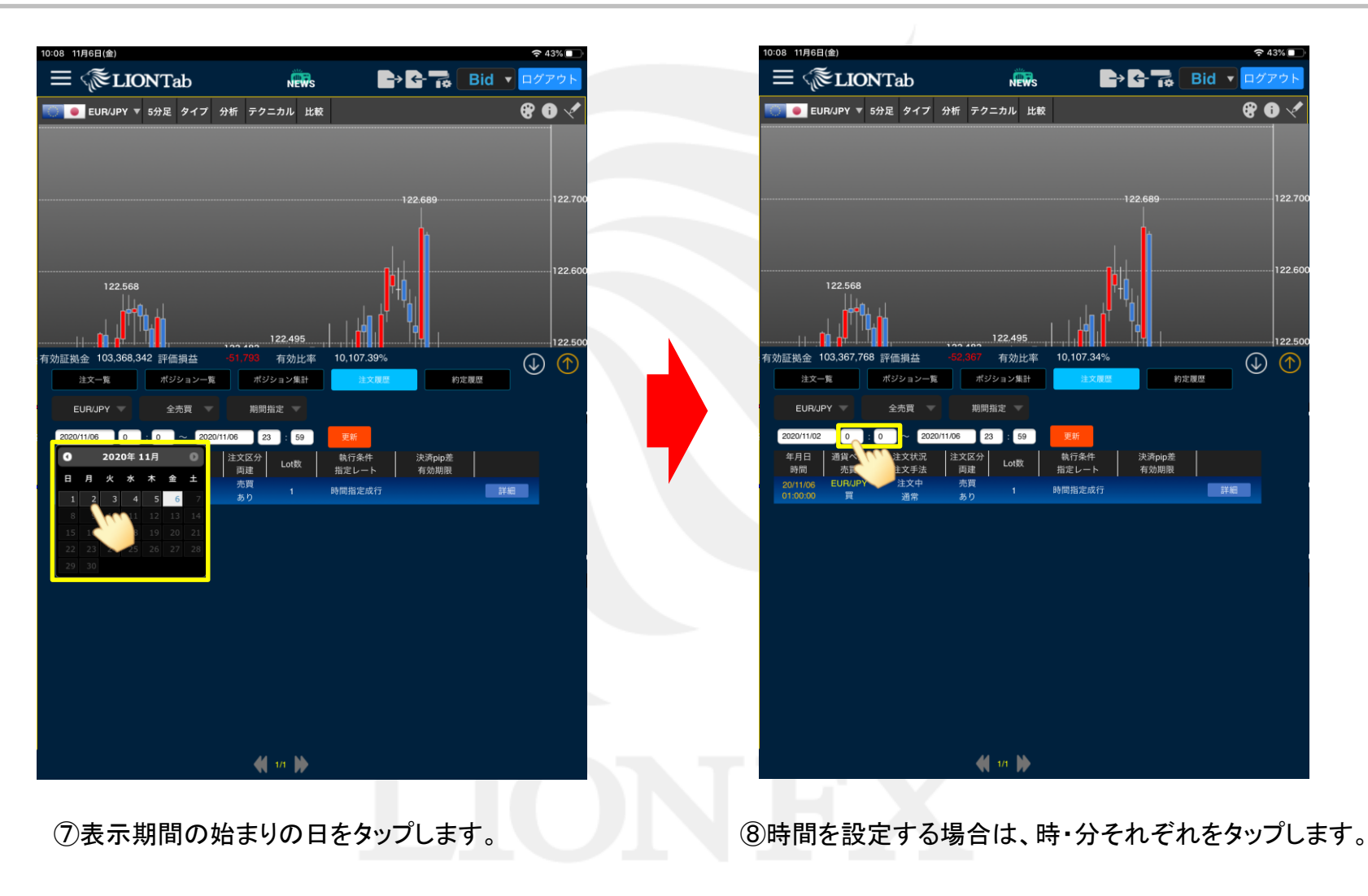

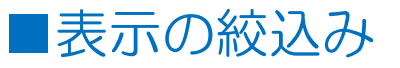

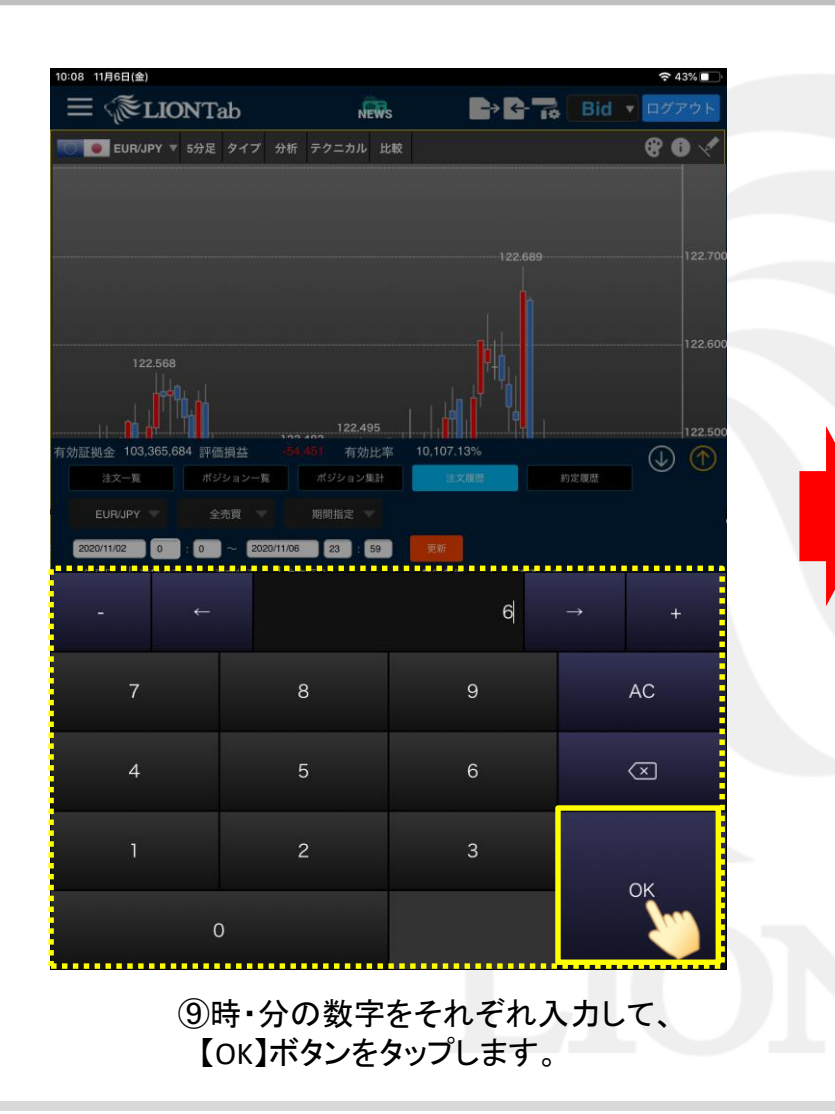

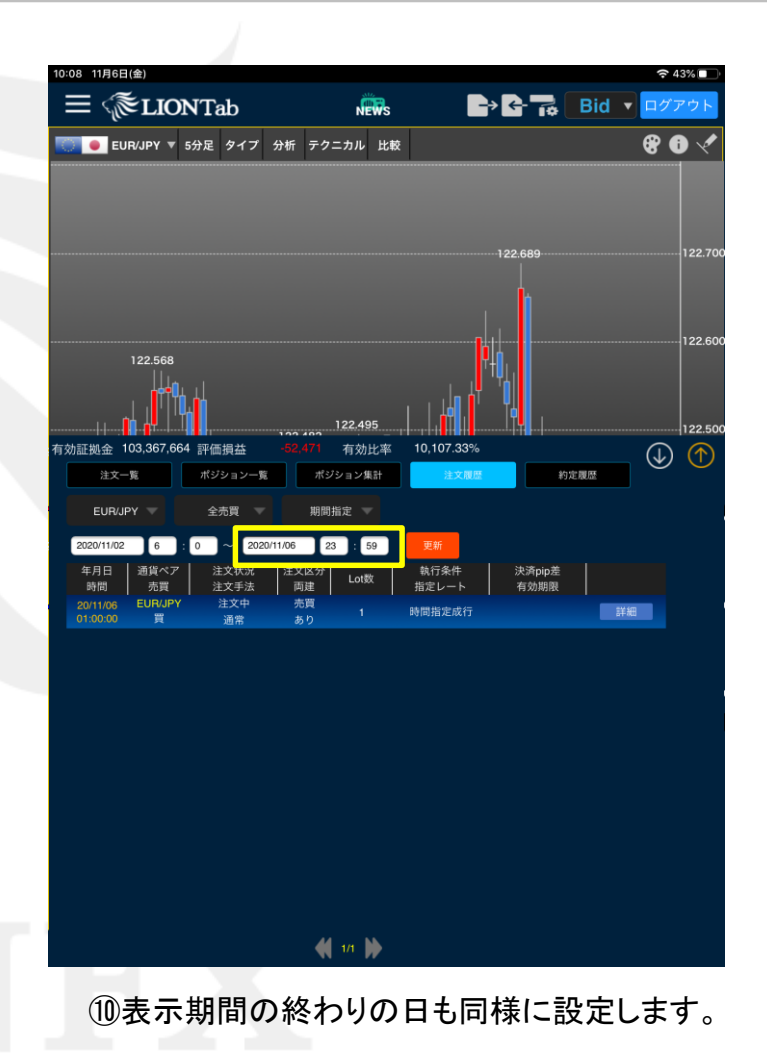

Þ

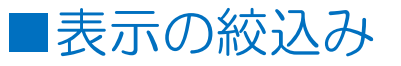

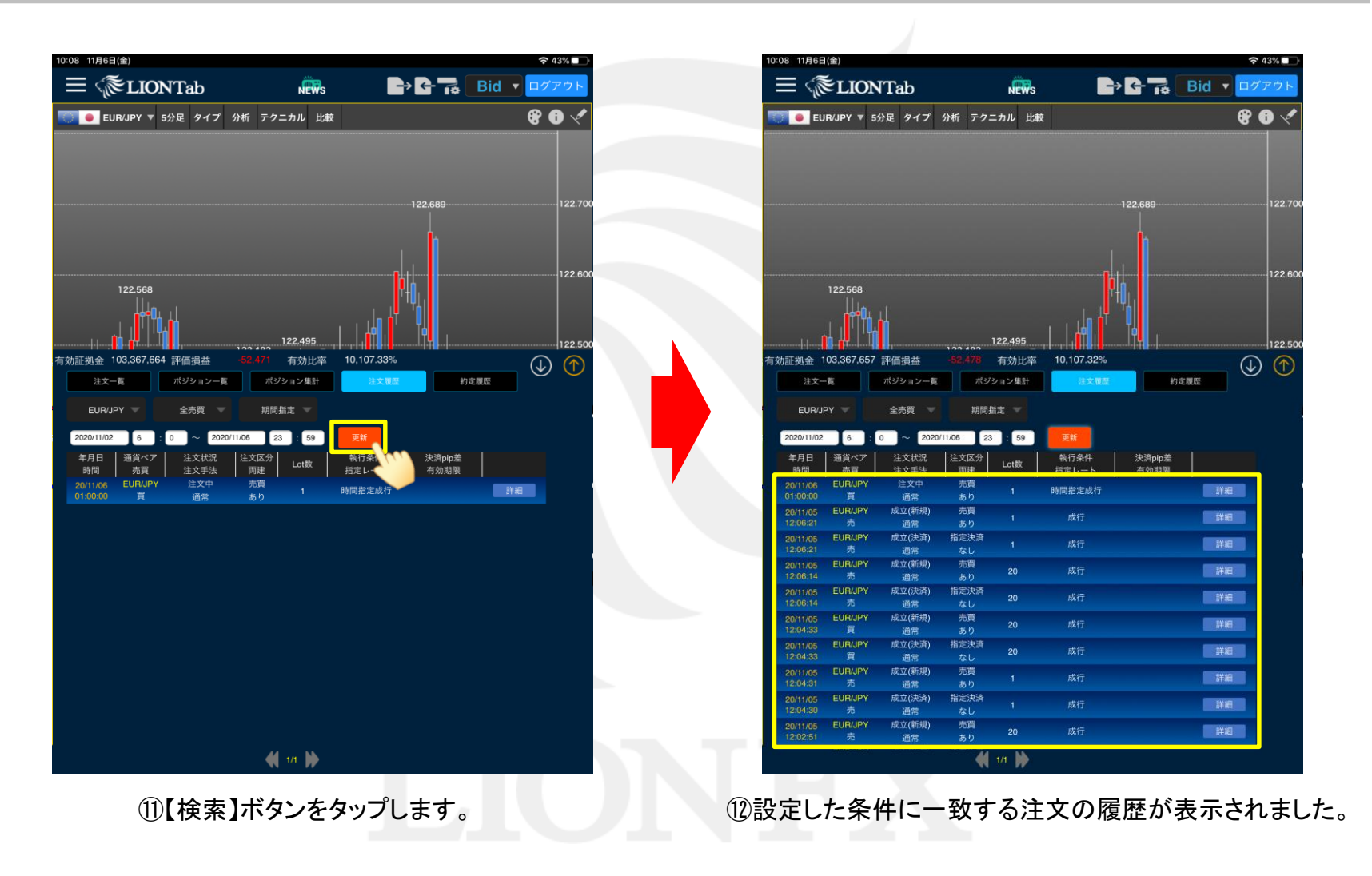

▶